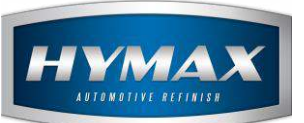

## Graph

# Table of Contents:

| Introduction                        | 2                                                                                                    |
|-------------------------------------|----------------------------------------------------------------------------------------------------|
| Pre-requisites                      | 2                                                                                                    |
| Step-by-step details                | 2                                                                                                    |
| . Savant Search                     | 2                                                                                                    |
| . Launch the graphing functionality | 3                                                                                                    |
| Contact information                 | 4                                                                                                    |
|                                     | Introduction<br>Pre-requisites<br>Step-by-step details<br>Savant Search<br>Launch the graphing functionality<br>Contact information |

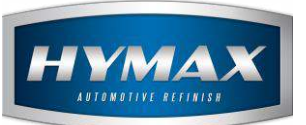

#### 1. Introduction

The Graph consists of comparing two different colors after measuring the data in the Savant Search or Savant Jobs and obtaining the results of a match with the HyMix Pro database.

### 2. Pre-requisites

ii.

To access this feature, a Spectrophotometer is required.

### 3. Step-by-step details

- a. Savant Search
- i. Open the Savant Search section, read the data that has been measured with a Spectrophotometer, and match with the database

|                          | por mat you wish to Sear | CH FOP       |                      |          |      |
|--------------------------|--------------------------|--------------|----------------------|----------|------|
| 2. Machine should be con | nnected through usb      | USB          |                      |          |      |
| 3. Download Measureme    | nt                       |              |                      |          |      |
| 4. Choose a Paint Line   |                          | Solventborne |                      | <b>~</b> |      |
|                          | No Matches Found         | d            |                      |          |      |
|                          |                          |              |                      |          | _    |
| 1                        |                          |              | a                    | b        | Anal |
|                          |                          | 40.35        | -1.41                | -0.68    | 25   |
|                          | control programmers      | 32.09        | -1.51                | -0.14    | 45   |
|                          | Find formula             | 32.90        | - <mark>1</mark> .29 | -1.92    | 75   |
|                          |                          | _            |                      |          |      |
| Read spectro content     |                          |              |                      |          |      |

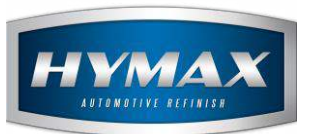

- b. Launch the graphing functionality
- Select multiple formulas for comparison i.

| HYMA           |              |      |                   |      |       |           |               |                |            |      |                     |
|----------------|--------------|------|-------------------|------|-------|-----------|---------------|----------------|------------|------|---------------------|
| Digital Colors | Manufacturer |      | Description       | Tane | Year  | Panel no. | Color Parnely | Color Box 2010 | Popularity |      | Select For comparis |
|                | RENAULT      | 8423 | GRIS CARBONE-MET. |      | 86-01 | 81615     | GREY MET      |                |            | 0.63 |                     |
|                | FORD-USA     | 6044 | SNOKE (YW)-MET.   |      | 90-91 | 31067     | GREY MET      |                |            | 0.7  |                     |
|                | FORD-USA     | YW   | SMCKE (YW)-MET.   |      | 90-91 | 31067     | GREY MET      |                |            | 0.7  |                     |
|                | FORD-USA     | 10   | SMCKE-MET.        |      | 06-90 | 29699     | GREY MET      |                |            | 0,74 | M                   |
|                | FORD USA     | 6014 | SMCKE-MET.        |      | 86-00 | 29699     | GREY MET      |                |            | 0.74 |                     |

P.S: Make sure you are selecting different panelno, so you can check the difference on the graph, otherwise you will not be able to find a difference.

Click on the Graph button ii.

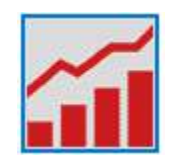

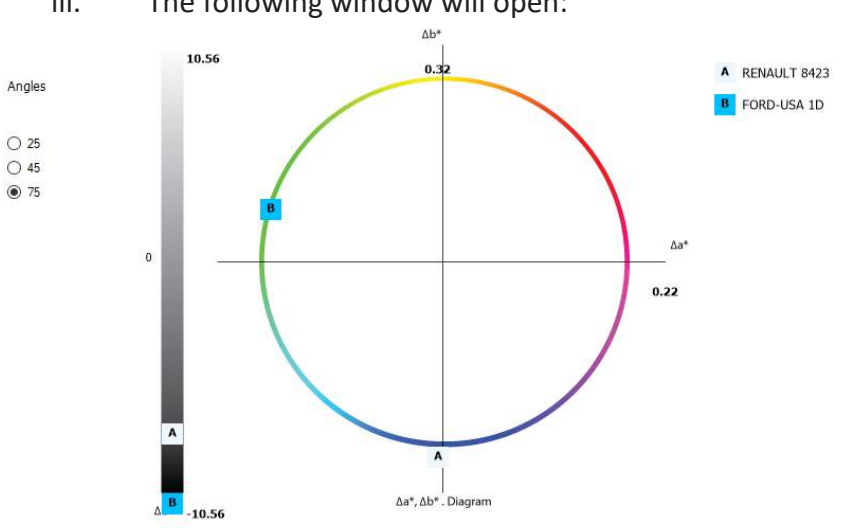

| Label | Manufacturer | Code | Tone | Panel no. | ΔL*    | ∆a*   | Δb*   | Δh*  | ∆c*  | ΔE*   | GPI  |
|-------|--------------|------|------|-----------|--------|-------|-------|------|------|-------|------|
| A     | RENAULT      | 8423 |      | B1615     | -7.19  | -0.02 | -0.32 | 0.15 | 0.28 | 7.20  | 0.63 |
| В     | FORD-USA     | 1D   |      | 29699     | -10.56 | -0.22 | 0.11  | 0.24 | 0.04 | 10.56 | 0.74 |

#### The following window will open: iii.

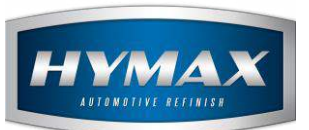

iv. You can switch between angles

| gles |
|------|
|      |
| 25   |
| 45   |
| 75   |
|      |

v. The grid table at the bottom, contains the information about the colors compared (Manufacturer, Code, Tone, Panel no), with the  $\Delta$  values ( $\Delta$ L,  $\Delta$ A and  $\Delta$ B), plus the GPI value of each color.

#### 4. Contact information

For more information or comments, please do not hesitate to contact our Software support team by email at <a href="mailto:support.it@hymax.biz">support.it@hymax.biz</a> Or by phone at +961 9 925 990 We are available from 8:00AM (GMT) to 8:00PM (GMT).